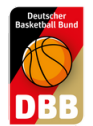

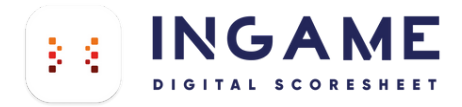

## **DER DSS LOGIN**

AUF TEAMSL ERSTELLEN, BEI INGAME NUTZEN

> Seit 2 Der Z Für je (späte Für W Vereit Gebül gez. F (Vized

## So erstellen sie ihren Zugang auf TeamSL

1.

Gehen sie zu TEAMSL www.basketball-bund.net/

Bitte mit den Zugangsdaten ihres Vereines anmelden und auf Kontaktdaten des Vereins klicken.

|                                                                   | VERWALTUNG                                                                                                    |
|-------------------------------------------------------------------|----------------------------------------------------------------------------------------------------|
| 5.07.2005 erfolgt die Verwaltung                                  | g der Teilnehmer-Ausweise über TeamSL auf der zentralen Online-Datenbank.                                                                                                    |
| ugang ist mit der Kennung als V                                   | ereinsverantwortlicher bzw. als DBB-GS möglich.                                                                                                    |
| de angebotene Aktion wird unte<br>r auch SR-, Trainer-Lizenzen, R | rschieden, ob sie vom Verein undioder der DBB-Geschäftsstelle ausgeführt werden darf. Das endgültige Drucken von Teilnehmerausweisen<br>Iechnungen usw) bleibt der Geschäftsstelle vorbehalten.                                                                                                    |
| meins-Verantwortliche oder Ver                                    | bands-Admins gibt es eine einfache Funktion "Vorab-Drucken" für Teilnehmerausweise (später auch Lizenzen etc).                                                                                                    |
| sveranteortliche müssen sich i<br>ven- und Spielordhungen).       | m klaren darüber sein, dass einige Online-Aktionen kostenpflichtig sind und eine Berechnung durch den DBB nach sich ziehen (siehe DBB-                                                                                                    |
| rof. Lothar Bösing<br>räsident DBB)                               |                                                                                                    |
| Kontaktdaten<br>des Vereins                                       | Hier können Sie Anschrift und Kontodaten Ihres Vereins ändern. Diese Angaben werden unter "Kontakte" veröffentlicht und dienen u.a. als<br>Postanschrift für die Zusendung von Spielerpässen und Lizenzen. Die zu diesem TeamSL-Account gehörenden Daten (und damit die von<br>TeamSL-wereindes Malanschrift) legen Sie unter "Zugangstaden" fest.               |
| vorhandene<br>Fellnahmeberechtigungen                             | Hier können Sie vorhandene Teilnahmeberechtigungen einsehen, freigeben und korrigieren sowie Teilnehmerausweise erneuem und im PDF-<br>Format downloaden.                                                                                                    |
| neue<br>feilnahmeberechtigungen                                   | Hier können Sie Erstausstellungen und Vereinswechsel beantragen. Bitte beachten Sie vor dem Ausfüllen des Online-Formulars zur<br>Vermeidung von (teilweise kostenverursachenden) Fehlem unbedingt die darüber befindlichen 10 Hinweise.                                                                                                    |
| laufende<br>Beantragungen                                         | Hier können Sie sich über den Fortschritt einer TB-Beantragung informieren und abschließend einem Antrag endgültig zustimmen (oder ihn<br>ablehmen).                                                                                                    |
| Spielerlaubnis Schul-<br>Wettbewerbe                              | Her können Sie Kinder unter 12 Jahren regisstieren, die ausschließlich an Schultrunden teilnehmen und die keinen "normalen"<br>Teilnehmerausweis bestzen. Die Regissterung darf nur erfolgen, wenn Sie vom Veranstater der Schultunde dazu aufgefondert wurden und<br>wenn Tihen dore der Schule die schriftliche zusterumg der Eltem zur Registrierung vorlegt. |
| Hygienekonzepte für                                               | Her können Sie die Hygienekonzepte der Spielhallen hochladen.                                                                                                    |

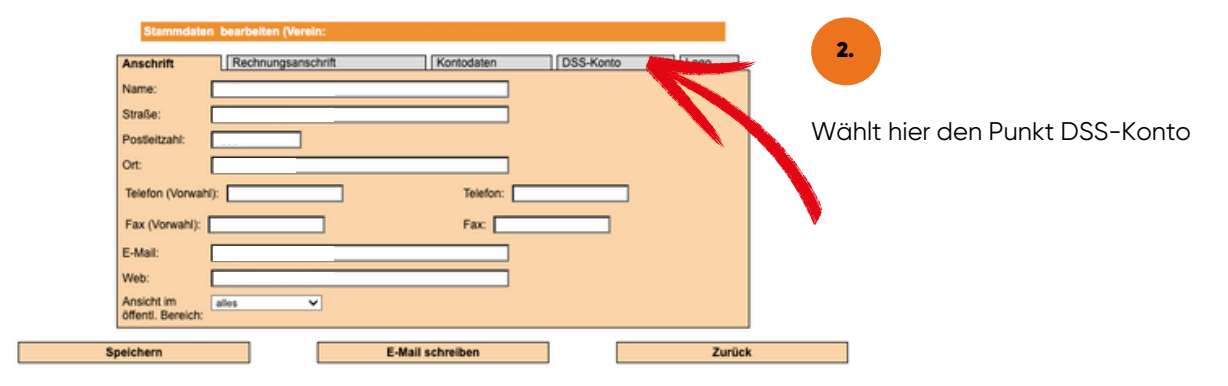

3.

Hier kommt der Hinweis das kein Benutzer angelegt ist. Gebt ein Passwort ein, min. 8 Zeichen, Groß-, Kleinbuchstaben, Sonderzeichen, Zahl. Bitte die Mail-Adresse nicht vergessen. Speichern drücken.

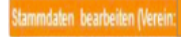

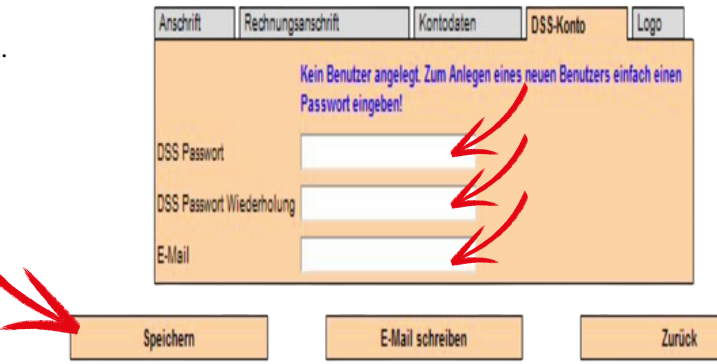

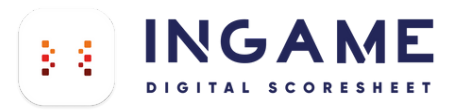

| Anschrift Rechnung        | anschrift | Kontodaten | DSS-Konto | Logo |
|---------------------------|-----------|------------|-----------|------|
| Benutzername              | issv4 @   |            |           |      |
| DSS Passwort              |           |            |           |      |
| DSS Passwort Wiederholung |           |            |           |      |
| E-Mail                    |           |            |           |      |
|                           |           |            |           |      |

Ihr kommt wieder zu den Stammdaten des Vereins. Wieder DSS-Konto wählen. Und der Benutzername wurde erstellt. Ganz wichtig: Die Punkte nach dem @ werden durch das KÜRZEL EURES LANDESVERBANDS ersetzt. Ihr solltet Euch jetzt anmelden können.

## Alle Kürzel

Hier könnt ihr auch ein neues Passwort vergeben sollte euch das alte nichtmehr bekannt sein.

Nach dem @ in eurem dssvXXXX@... Anmeldenamen benötigt ihr das dazu gehörige Kürzel. Bitte nutzt das Kürzel in dem die zu scorende Partie stattfindet.

Beispiel Verein in Berlin: dssvXXXX@be

Selbiger Verein Spielt ein Spiel in der Regionalliga Nord: dssvXXXX@rln

| Wettkampfbetrieb       | Kürzel | Wettkampfbetrieb              | Kürzel |
|------------------------|--------|-------------------------------|--------|
| Baden-Würtemberg       | bw     | Sachsen                       | sn     |
| Bayern                 | by     | Sachsen-Anhalt                | st     |
| Berlin                 | be     | Schleswig-Holstein            | sh     |
| Brandenburg            | bb     | Thüringen                     | th     |
| Bremen                 | hb     | Überregionale Ligen           |        |
| Hamburg                | hh     | Bundesligen                   | dbb    |
| Hessen                 | he     | Deutsche Meisterschaften      | dmb    |
| Mecklenburg-Vorpommern | mv     | Deutscher Rollstuhlbasketball | drs    |
| Niedersachsen          | ni     | Regionalliga Nord             | rln    |
| Nordrhein-Westphalen   | nw     | Regionalliga Südwest          | rlsw   |
| Rheinland-Pfalz        | rp     | Regionalliga Südost           | rlso   |
| Saarland               | sl     | Regionalliga West             | nw     |